Service@kojima.ru

☑ +7 (925) 427-83-17
☑ +7 (495) 664-44-75

@kojimarus@kojimarus

Данное руководство составлено для артикула: KOJIMA-WG-WZ-MINI

1

# СОДЕРЖАНИЕ

| Содержание                                     | . 2 |
|------------------------------------------------|-----|
| Подключение устройства                         | . 3 |
| Ручной способ добавления устройства            | 3   |
| Управление устройством                         | . 6 |
| Добавление устройств                           | . 6 |
| Изменение названия устройства                  | 8   |
| Подключение устройств к приложению "Умный дом" | 11  |

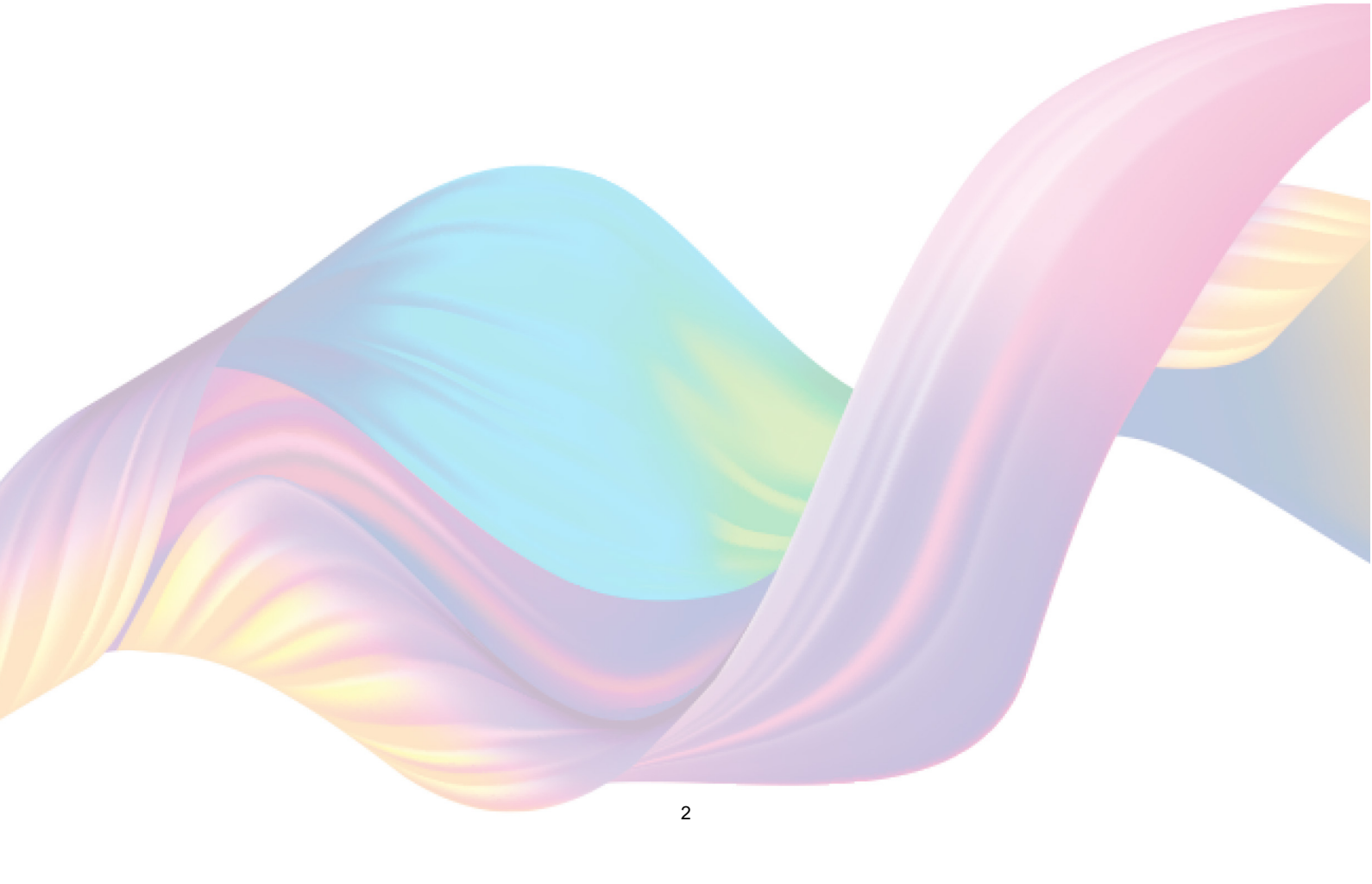

# подключение устройства

Для использования устройства вам понадобится приложение KOJIMA HOME. Для корректного подключения устройств к Wi-Fi необходимо использовать сеть Wi-Fi 2.4 ГГц (Важно! Ваш роутер должен раздавать две разных сети Wi-Fi,или **только 2.4 Ггц**), например:

1. WIFI\_ROUTER\_2.4\_GHz - сеть работает только на частоте 2.4ГГц

2. WIFI\_ROUTER\_5\_GHz - сеть работает только на частоте 5ГГц Если ваш роутер раздает только одну сеть, например:

 WIFI\_ROUTER\_2.4-5\_GHz - сеть работает на обеих частотах, и в автоматическом режиме переключает частоту с 2.4ГГц на 5ГГц То вам потребуется разделить на две разных сети Wi-Fi)
 В случае возникновения трудностей или вопросов подключения пишите нам в Telegram: @kojimarus

### Ручной способ добавления устройства

- 1. Подключите ваш смартфон к сети Wi-Fi 2.4ГГц и включите Bluetooth
- Подключите устройство к источнику питания с помощью кабеля Micro-USB (если на устройстве мигает красный индикатор, то устройство готово к подключению)
- 3. Откройте приложение КОЈІМА НОМЕ

4. Во вкладке "Дом" справа вверху нажмите "+", "Добавить устройство"

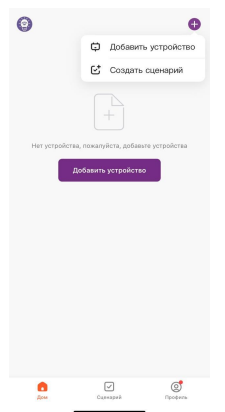

5. Перейдите во вкладку "Управление шлюзом"

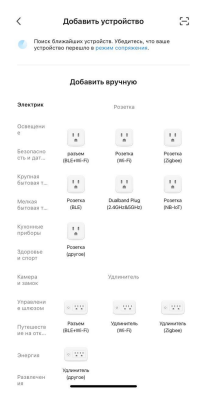

6. Выберите "Беспроводной шлюз (Zigbee)"

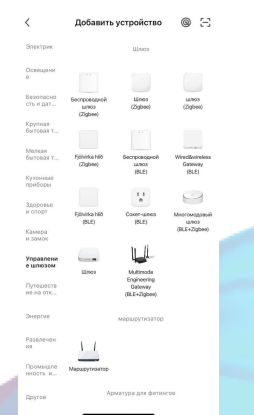

7. Выберите сеть Wi-Fi 2.4ГГц и введите пароль от сети (убедитесь, что ввели пароль правильно. В противном случае приложение не уведомит вас об ошибке в пароле, и устройство не удастся подключить, либо предложит активировать устройство позже), нажмите "Далее".

| ×                                                                                           |                                                    |  |
|---------------------------------------------------------------------------------------------|----------------------------------------------------|--|
| Выберите сеть Wi-Fi с частотой 2,4<br>ГГц и введите пароль.                                 |                                                    |  |
| Если ваш Wi-Fi составляет 5 Г<br>сначала установите его на 2<br>рекомендации по настройке в | Гц, пожалуйста,<br>,4 ГГц. Общие<br>каршрутизатора |  |
| × Wi-Fi - 5Ghz                                                                              |                                                    |  |
| VVi-Fi - 2.4Ghz                                                                             | a 🗢 🕦                                              |  |
|                                                                                             |                                                    |  |
| MGTS_GPON_ED8C                                                                              | $\doteq$                                           |  |
| ۵                                                                                           | ~                                                  |  |
|                                                                                             |                                                    |  |
|                                                                                             |                                                    |  |
|                                                                                             |                                                    |  |
|                                                                                             |                                                    |  |
| Далее                                                                                       |                                                    |  |
|                                                                                             |                                                    |  |

- 8. Нажмите "Далее".
- Подтвердите, что на устройстве мигает красный индикатор. Если индикатор не мигает, то следует произвести сброс настроек:
   9.1. Зажмите на 5 секунд кнопку расположенную на задней части устройства, дождитесь когда начнет мигать красный индикатор
   9.2. Подтвердите, что индикатор мигает

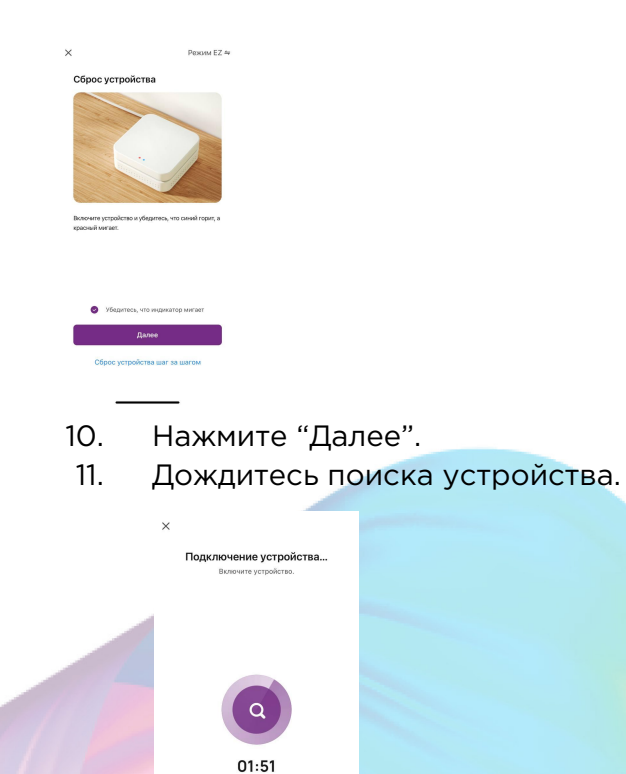

#### 12. Нажмите "Завершено".

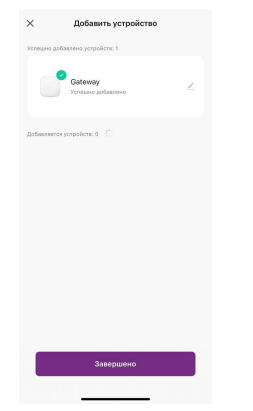

13. Устройство добавлено и готово к использованию

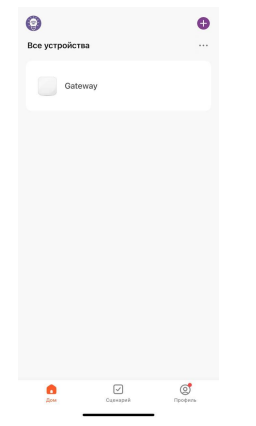

## УПРАВЛЕНИЕ УСТРОЙСТВОМ

С помощью шлюза вы сможете подключать устройства, работающие по протоколу ZigBee.

Добавление устройств

Для добавления устройств ZigBee:

1. Откройте приложение КОЈІМА НОМЕ

2. Нажмите на устройство (шлюз ZigBee)

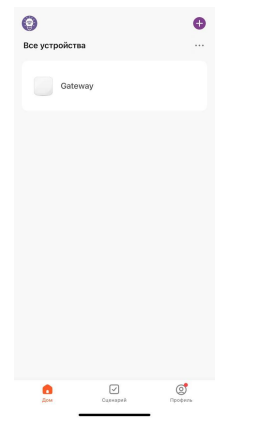

3. Внизу нажмите "Добавить устройство"

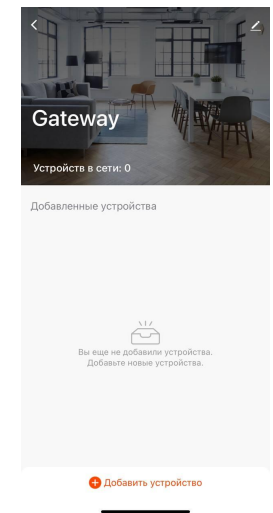

4. Подтвердите, что на подключаемом устройстве мигает индикатор

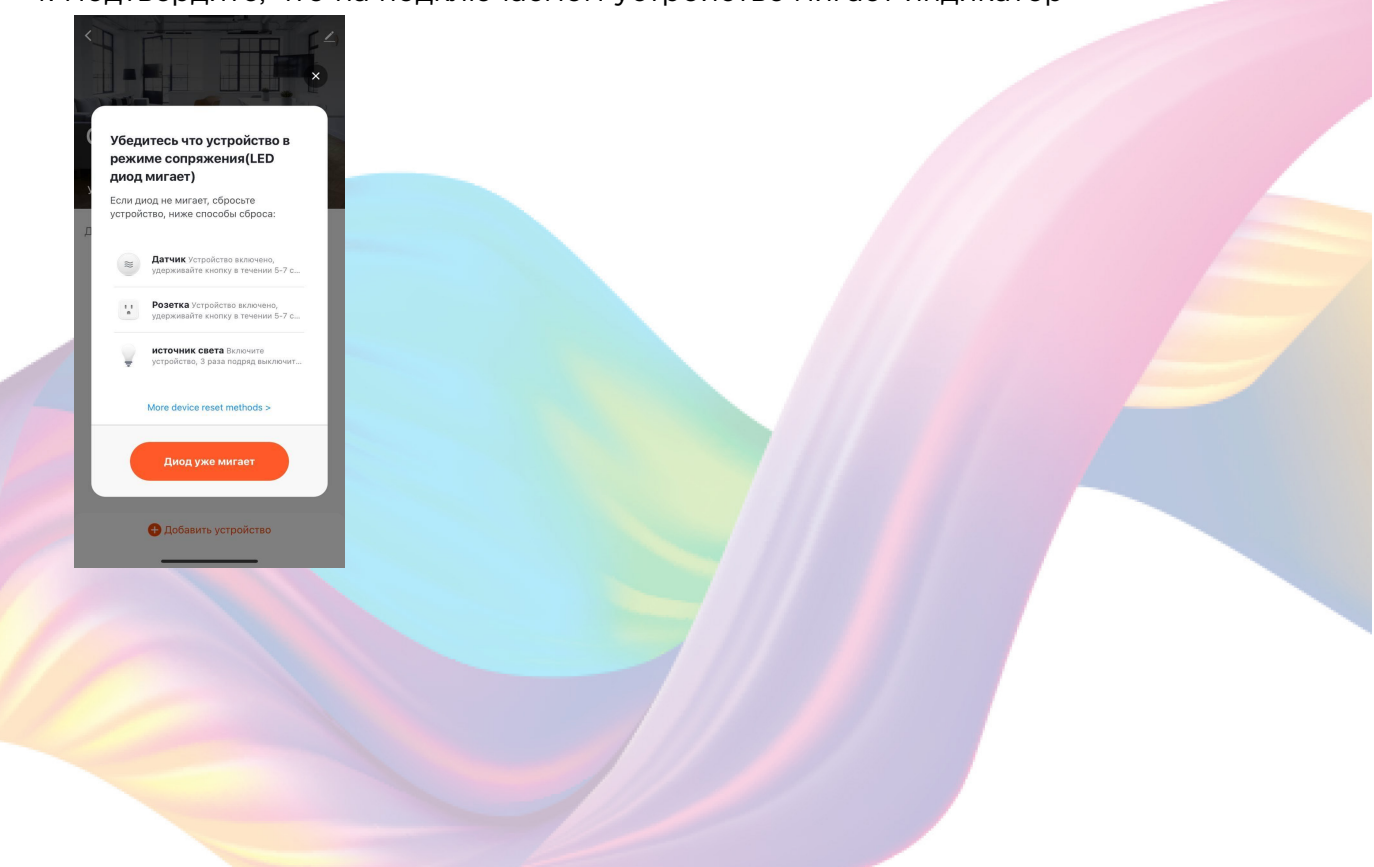

7

5. Дождитесь поиска устройства

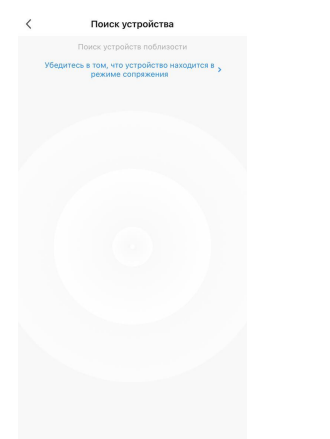

6. Нажмите "Завершить"

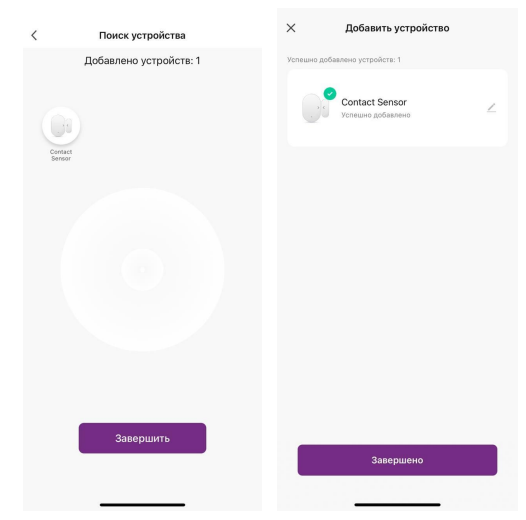

7. Подключенное устройство отобразится на главном экране и в самом шлюзе

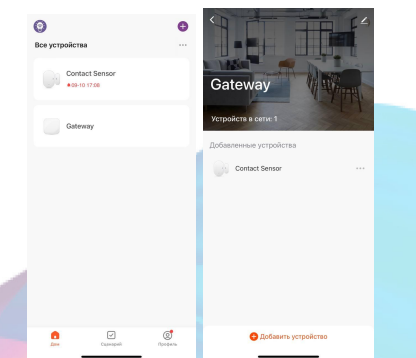

На главной странице вы можете увидеть текущие значения датчика движения и освещенности.

### Изменение названия устройства

Для удобства пользования, вы можете изменять название устройств.

- 1. Откройте приложение КОЈІМА НОМЕ
- 2. Перейдите на вкладку "Дом"

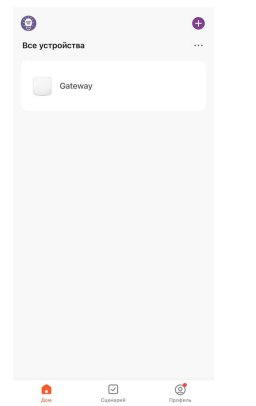

3. Нажмите на устройство название которого вы хотите изменить

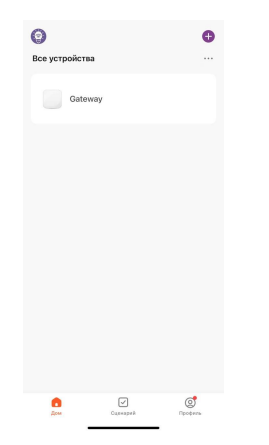

4. Справа вверху нажмите на иконку "Карандаш"

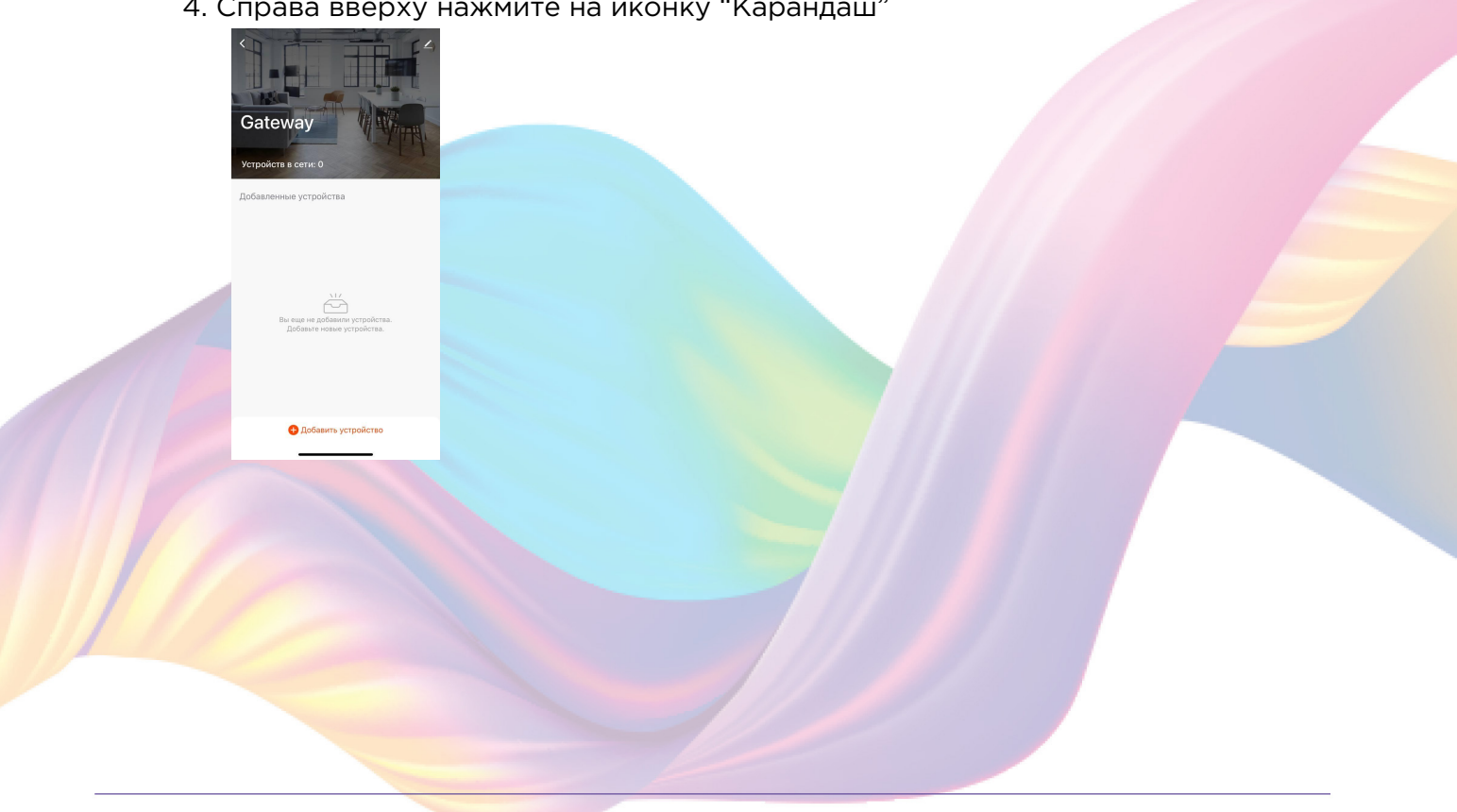

5. Справа вверху нажмите на иконку "Карандаш"

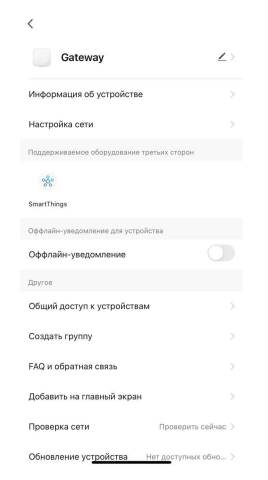

#### 6. Нажмите "Имя"

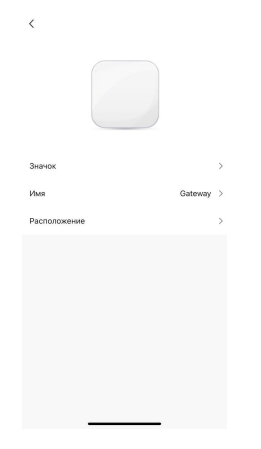

7. Введите подходящее название, например: "Шлюз ZigBee" - "Подтвердить"

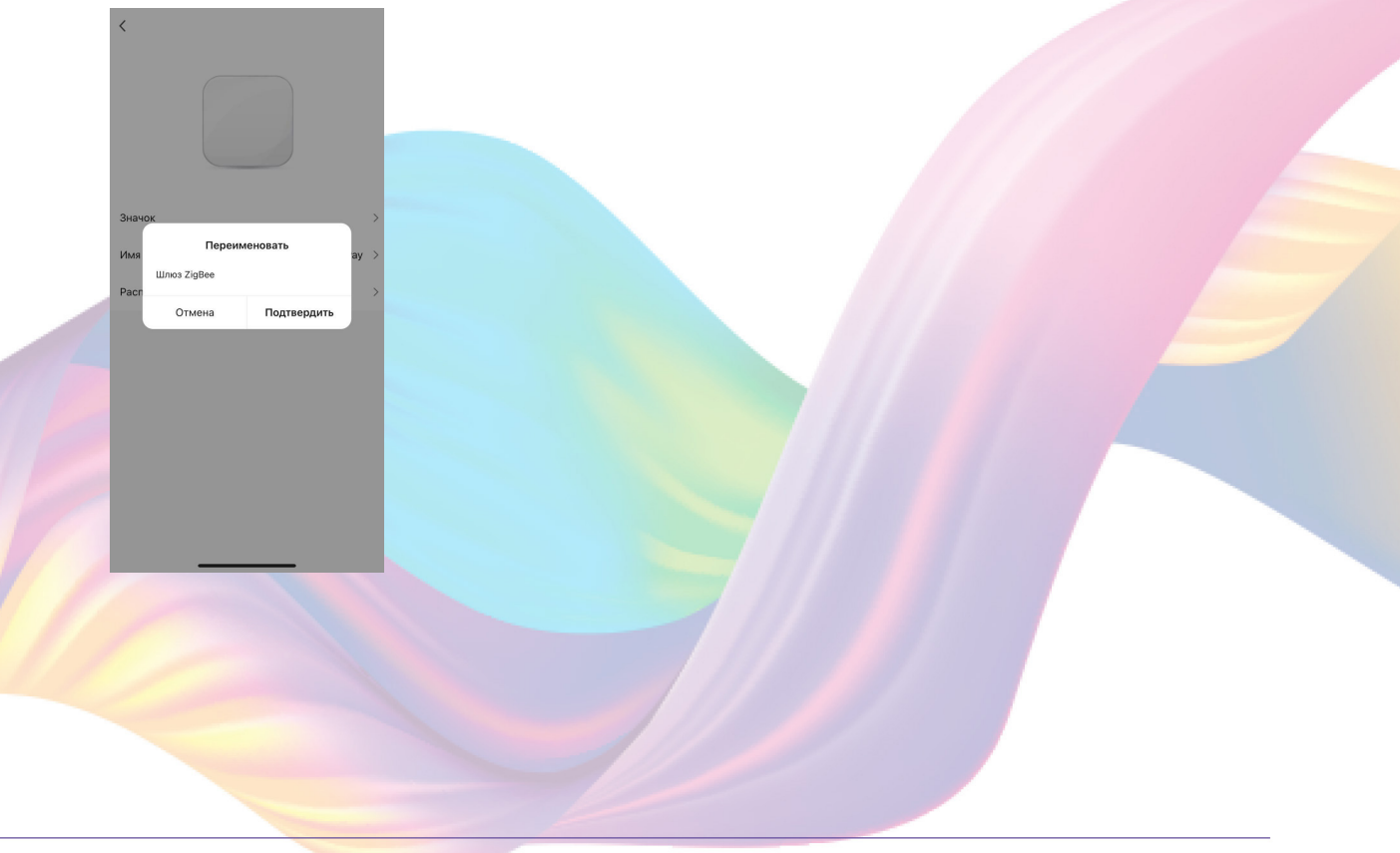

## ПОДКЛЮЧЕНИЕ УСТРОЙСТВ К ПРИЛОЖЕНИЮ "УМНЫЙ ДОМ"

Для управления устройствами через приложение "Умный дом", нужно добавить сами устройства, шлюз в приложение "Умный дом" добавлять не нужно.

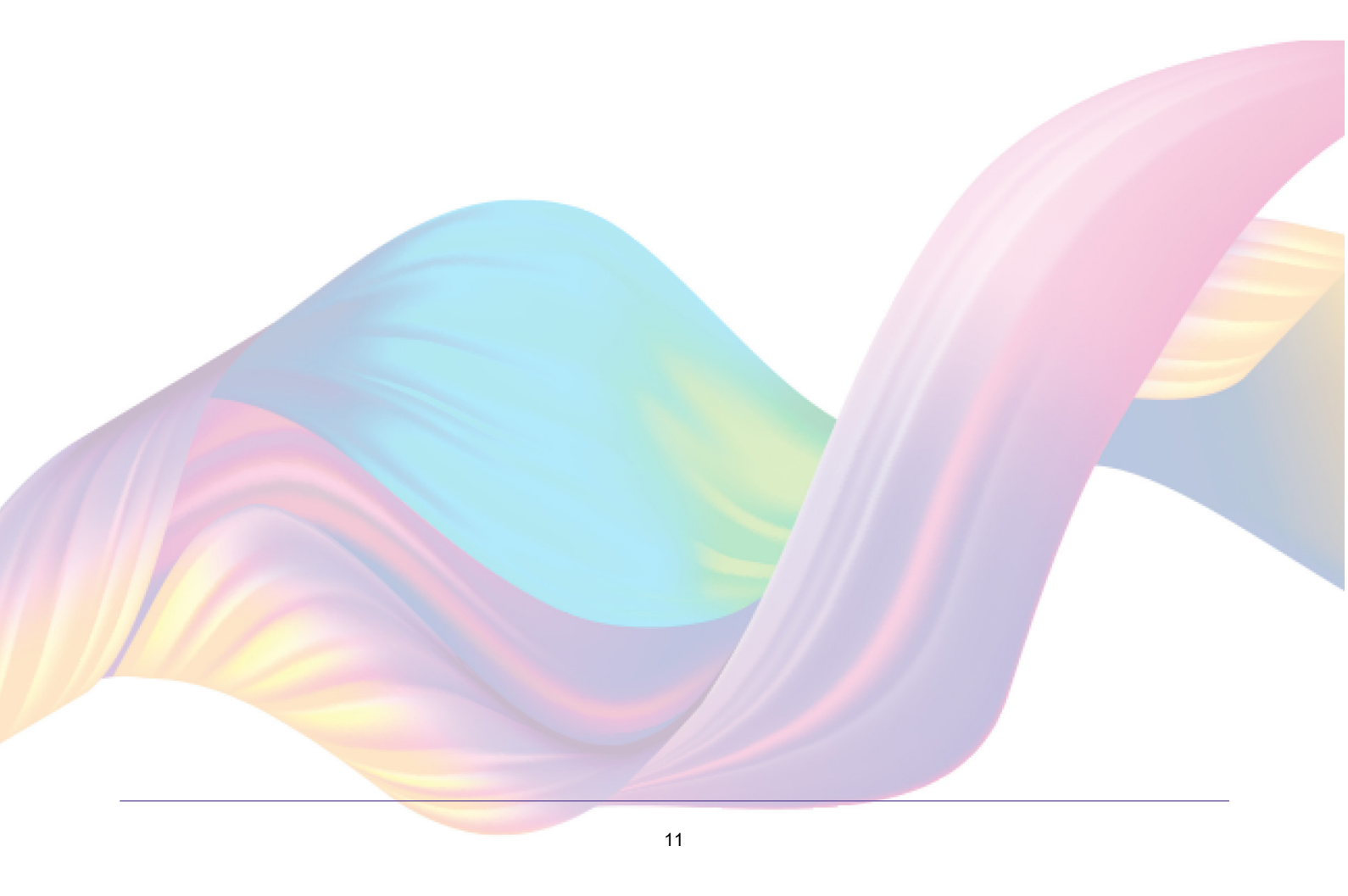